### 国家开发银行生源地助学贷款续贷流程示意图

各位同学大家好,下面首先简单介绍一下国家开发银行生源地助学贷款的流程。

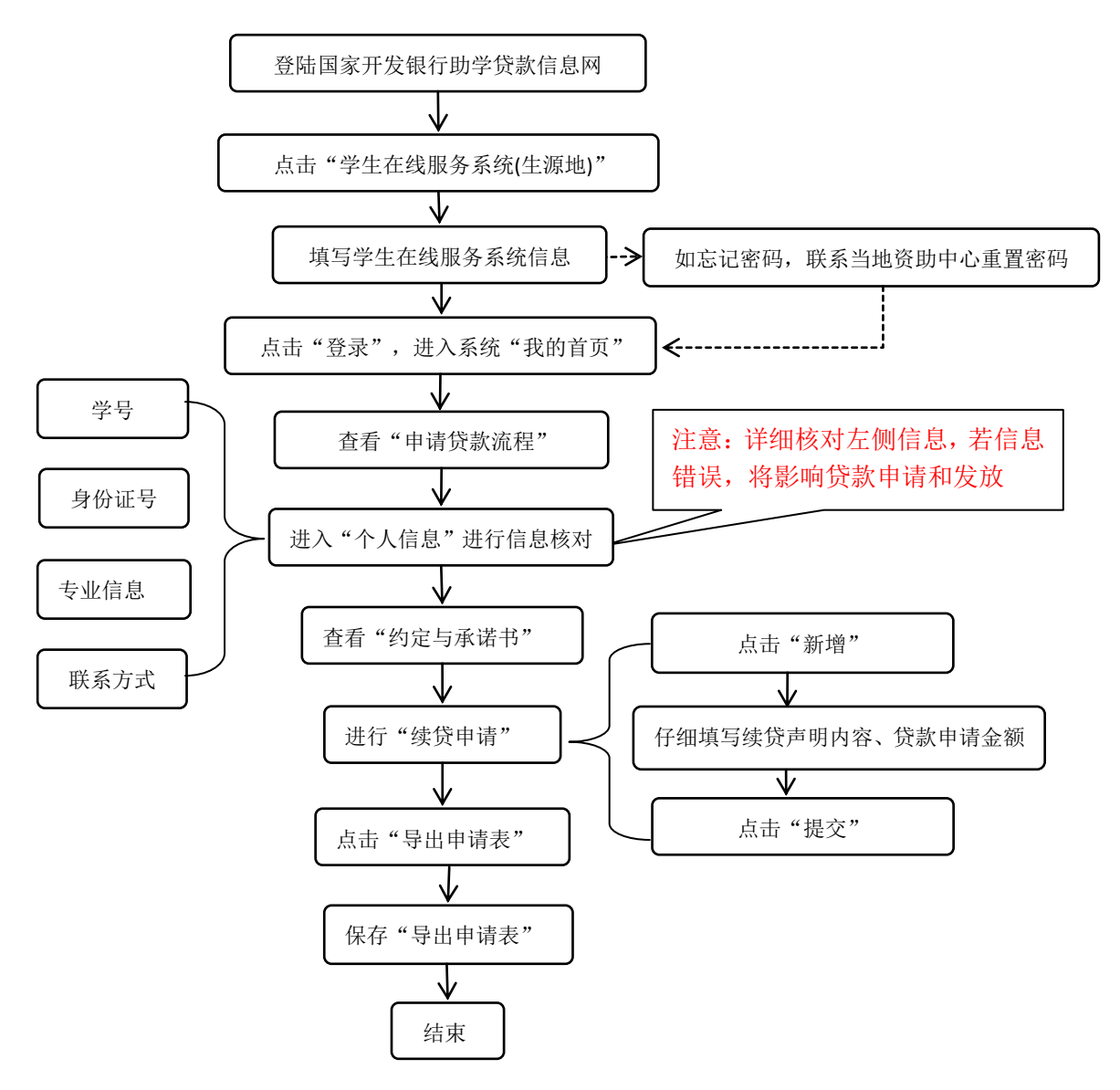

国家开发银行生源地助学贷款流程图

接下来,将详细说明生源地助学贷款续贷申请的具体操作流程: 1.请登录国家开发银行助学贷款信息网

(<u>http://www.csls.cdb.com.cn/page.do?targetPage=/portal/Index.jsp</u>),进入页面,进行以下操作: 在该页面点击"学生在线服务系统(生源地)",进入下一页面。

| 国家开发银<br>CHINA DEVELOPMENT                                   | 试实守信 中华民族的传统美德           BANK         增强国力 改善民生 开行的神圣                                                | 使命                                         |
|--------------------------------------------------------------|----------------------------------------------------------------------------------------------------|--------------------------------------------|
| <u>@</u>                                                     | 大学 ジョー (1)                                                                                           |                                            |
| 首页 - 工作动态 -                                                  | 常见问题 就业推荐                                                                                            | • 投诉与反馈                                    |
| 学生在线服务系统 💏                                                   |                                                                                                    |                                            |
| 学生 <u>在线服务系统(高校)</u>                                         | <ul> <li>国家开发银行助子交易201款 受用POS机覆盖县区分布表</li> <li></li></ul>                                            | 2015-12-25 11:20:20<br>2015 11 25 15 10 20 |
| 学生社经服务学家经(生活用)                                               | <ul> <li></li></ul>                                                                                  | 2015-11-25 17:40:20                        |
| 助学贷款呼叫中心 95593                                               | • 95093时间中心一周电话说计力机7.25-8.3                                                                          | 2014-08-07 15:39:12                        |
| 各分行及资助中心联系方式                                                 | • 国家助学党教: 计图光照真梦相                                                                                    | 2014-08-07 14:17:21                        |
|                                                              | <ul> <li>         •</li></ul>                                                                        | 2014-08-07 14:14:51                        |
| 业务管理系统 💑                                                     |                                                                                                    | . = 2                                      |
| 高校助学贷款系统                                                     | 帝光明趣                                                                                                 | - 史沙                                       |
| 生源地助学贷款系统                                                    | • 国家开发银行生源地信用助子贷款申请及受理吊见问题解音                                                                         | 2013-07-07 13:26:09                        |
|                                                              | • 助子交款工方未须吊光问题及解音                                                                                    | 2014-07-09 15:16:57                        |
| 友情链接 希                                                       | <ul> <li>助子気気吊光回惑に忘史制</li> <li>助学供表は公共用</li> </ul>                                                   | 2014-07-09 15:16:37                        |
|                                                              | • 步道地助学常教堂田问题及解答                                                                                     | 2014-07-09 15:12:11                        |
| <b>国家开发银行</b>                                                | <ul> <li>         - 主称起动于《秋雨》问题《新日         - 高校助学炎款常见问题及解答         - 高校助学炎款常见问题及解答        </li></ul> | 2014-07-09 14:52:39                        |
| CHINA DEVELOPMENT BANK                                       |                                                                                                    |                                            |
|                                                              | 业务政策                                                                                                 | ▶ 更多                                       |
| 银监会公众教育服务网                                                   | <ul> <li>教育部办公厅《关于开展高校学生资助诚信教育主题活动的通知》</li> </ul>                                                    | 2014-08-07 13:37:36                        |
|                                                              | <ul> <li>财政部、執育部关于印发《生源地信用助学贷款风险补偿金管理办法》的通知</li> </ul>                                               | 2014-08-07 13:37:14                        |
| ···· 全国学生资助管理中心网                                             | • 关于进一步完善国家助学贷款工作若干意见的通知                                                                             | 2014-08-07 09:39:22                        |
|                                                              | <ul> <li>国家开发银行生源地信用助学贷款约定与承诺书2014版</li> </ul>                                                       | 2014-07-09 14:48:15                        |
| (P) 中华人民共和国教育部                                               | <ul> <li>关于生源地信用助学贷款申请材料的说明</li> </ul>                                                               | 2014-07-09 14:46:43                        |
| Sectors of Persons of the Person of the Person of the Person | <ul> <li>執首部办公厅、国家开发银行办公厅关于加强国家开发银行生源地信用助学贷款管理工作的通知</li> </ul>                                       | 2012-08-13 15:12:37                        |

### 或者直接复制此网址: <u>https://sls.cdb.com.cn</u>进入页面。

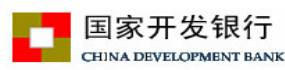

#### 提示: 若您使用的是IE10版本及以IE10为核心的浏览器, 请将浏览器设置成兼容性视图, 并重启浏览器后再登录。

登录学生在线服务系统

#### 生源地助学贷款介绍

生源地助学贷款是金融机构向学生入学户籍所在地区的家庭经济困难的学生发放的助学贷款。学生和家长(或其他法定监护人) 为共同借款人,共同承担还款责任。学生可向当地县级教育行政部 门咨询具体申请办理生源地信用助学贷款的相关事宜。

目前已经开展生源地助学贷款的省份有: 山西省、内蒙古自治 区、江苏省、安徽省、江西省、青岛市、山东省、湖北省、湖南省、 广西壮族自治区、海南省、重庆市、四川省、贵州省、云南省、陕 西省、甘肃省、青海省、宁夏回族自治区。

| 请选择您的贷款类型:                          |
|-------------------------------------|
| ● 生源地助学贷款 ○ 高校助学贷款                  |
| 身份证号:                               |
| 密码:                                 |
| 验证码: 9601                           |
| 登录 注册 重置密码                          |
| <u>1.使用登录名登录</u>                    |
| <u>2.支付宝使用说明</u>                    |
| 3.各分行及资助中心联系方式                      |
| 生源地助学贷款系统(V3.23)<br>助学贷款所则由心- 95502 |
| 助子央系町町町中心: 95595<br>工作时间:周一至周五      |

上午8:30-11:30 下午13:30-17:30

 请注意:

 您的贷款、还款记录已报送人民银行

 个人征信系统,请大家务必按时还款。

 如有违约,会影响您的诚信记录,今

 后在办理信用卡、房贷、车贷等各类贷款时也会有不良影响。

 Cop

 请珍惜自己的信用记录,及时还款!

 算書

提示:本系统需要运行在IE6.0或以上版本的浏览器;建议使用1024\*768分辨率以上版本浏览。

在该页面,首先点击选择"生源地助学贷款",然后认真填写身份证号和密码。

| 国家开发银行                                                                                                    | 提示:若您使用的是IE10版本及以IE10为核心的浏览                                                      |
|----------------------------------------------------------------------------------------------------|----------------------------------------------------------------------------------|
| CHINA DEVELOPMENT BANK                                                                                                    | 请将浏览器设置成兼容性视图,并重启浏览器后再叠                                                          |
| 源地時代<br>生物<br>新困难的学生发放的助学贷款。学生和家长《或其他法<br>为共同借款人,共同承担还款责任,学生可向当地显级<br>门容询具体申请办理生源地信用助学贷款的相关事<br>目前已经开展生源地助学贷款的省份有。山上<br>区、江苏省、安徽省、江西省、青岛市、山东省、湖北 |                                                                                  |
| "西壮族自治区、海南省、重庆市、四川省、贵州省、                                                                                                    | 云南省、姚                                                                            |
| 西省、甘肃省、青海省、宁夏国族自治区。                                                                                                    | 登录 注册 重置密码                                                                       |
|                                                                                                    | 1.世用登录名登录_                                                                       |
| 请注意:                                                                                                    | 2.支付宝使用意明_                                                                       |
| 您的贷款、还要记录已报送人民继行                                                                                                    | 3.各分行及实助中心联系方式                                                                   |
| ① へん信告級, 廣大系务必接即述款。<br>如有违约,会影响您的減信记录,今<br>后在办遵信用卡、房贷、车贷等各类货<br>款时也会有不良影响。<br>请珍惜自己的信用记录, 及时还数:<br>关闭                                            | 生薬地助学贷款系统(V3.23)<br>助学贷款呼叫中心: 95593<br>工作时间: 岡一至周五<br>上午8:30-11:30 下午13:30-17:30 |

# 最后点击"登录"进入下一页面:我的首页

|                                                                                                    |   | 诚信为本、按时还贷,请珍惜您的信用记录: ×豐貴                                                                                                    |
|----------------------------------------------------------------------------------------------------|---|----------------------------------------------------------------------------------------------------|
| <ul> <li>我的首页</li> <li>贷款申请选程</li> <li>约定与承诺书</li> <li>贷款申请</li> <li>提前还款申请</li> <li>贷款及应还款查询</li> <li>坯款记录</li> <li>本金还款计划查询</li> <li>本年应付本息测算</li> <li>个人信息变更</li> <li>共同借款人变更</li> <li>我的消息</li> <li>个人账户变更</li> <li>毕业确认申请</li> </ul> | • | <ul> <li>一、欢迎</li> <li>二、吃肉量素子发银行生源地助学贷款信息管理系统。您本年登录次数是:4.累计登录次数是:19.</li> <li>二、吃肉量素名是: 为了您的信息安全。初次登录的用户请【修改登录密码】.</li> <li>三、吃可以点毒【衣石】您的账号信息。</li> <li>四、转别注意:如果您需要申请本学年的助学贷款,请首先查看【申请贷款减程】,了解具体步骤:</li> <li>然后请按照要求填写【个人信息】,特别是先前已经存在贷款的学生,请首先进入【个人信息变更】中完善个人信息,如: 民族,户口性质等信息,最后提出【贷款申请】填写申请金额。</li> <li>五、必须在指定的时间内才能申请助学贷款,以当地县区贷助中心贷款经办老师联系,</li> <li>六、在申请助学贷款过程中遇到填写资料问题,请与县资助中心贷款经办老师联系,</li> <li>七、县资助中心相关信息□</li> <li>八、正常到别还款和逾期还款无需申请,在【贷款及应还款查询】中查询还款金额后,于指定还款日期前将线存入个人账户即可,提前还款需先在【提前还款申请]中提交申请,可随时提交申请。</li> <li>九、如果您的个人信息发生变化时,请在【个人信息】功能申及时更新。</li> </ul> |

如果忘记密码,请点击"重置密码",根据提示填写,最后点击"确定", 找回密码。

| 国家开发银行<br>CHINA DEVELOPMENT BANK 请将浏览器                                                                                                    | 密使用的是IE10版本及以IE10为核心的浏览器,<br>餐设置成兼容性视图,并重启浏览器后再登录。                                                                                                    |
|----------------------------------------------------------------------------------------------------|----------------------------------------------------------------------------------------------------|
| 生源地助学贷款合绍 生源地助学贷款是金融机构向学生入学户籍所在地区的家庭经济困难的学生发放的助学贷款。学生和家长(或其他法定监护人)为共同借款人,共同承担还款责任。学生可向当地县级教育行政部门咨询具体申请办理生源地信用助学贷款的相关事宜。 目前已经开展生源地助学贷款的省份有:山西省、内蒙古自治区、均衡省、江西省、青岛市、山东省、湖北省、湖南省、江西壮族自治区、海南省、重庆市、四川省、贵州省、云南省、陕西省、甘南省、青海省、宁夏回族自治区。 | 登录学生在线服务系统         请选择您的贷款类型:         ●生源地助学贷款       ●高校助学贷款         身份证号:       点击         密码:          验证码:       9601         登录       注册       重置密码         1.使用登录名登录       2.支付宝使用英明 |
| 请注意:         您的贷款、还款记录已报送人民银行         个人征信系统,请大家务必按时还款。         如有违约,会影响您的诚信记录,今         后在办理信用卡、房贷、车贷等各类贷款时也会有不良影响。         请珍惜自己的信用记录,及时还款!         國家         送讯                                                           | 3.各分行及资助中心联系方式         生源地助学贷款系统(V3.23)         助学贷款町叫中心:95593         工作时间:周一至周五         上午8:30-11:30 下午13:30-17:30         上版本的浏览器;建议使用1024*768分辨率以上版本浏览。                               |

进入该网页:

| <b>e</b> `) | 找回密码 网页对话框                                                                                     | $\times$ |
|-------------|------------------------------------------------------------------------------------------------|----------|
| 6           | https://sls. <b>cdb.com.cn</b> /Request?&dse_sessionId=rHbH-aTM-ZktJUMpb3j1bvY&dse_application | ld=      |

|         | 1、您可以选择根据您注册或登录信息维护中填写的密码提示问题及答案进行密码找回。 2、也可以选择回答系统问题进行密码找回。 |
|---------|--------------------------------------------------------------|
| ♀ 抜回密码: | 3、找回密码时可以选择登录名或者身份证号进行密码找回。                                  |
|         | 4、找回密码成功后,可用新密码登录到系统中。                                       |
|         | 5、如果无法自行找回密码,请联系县资助中心老师。                                     |

|       | ○ 根据密码提示问题找回密码 | ◉ 回答系统问题找回密码          |
|-------|----------------|-----------------------|
| 验证方式  | : 用户名验证 🗸      |                       |
| 登录名   | :              | 请输入您登录本系统时的用户名!       |
| 问题一   | : 共同借款人姓名      |                       |
| 答案    | :              |                       |
| 问题二   | 系统中预留的qq号码     |                       |
| 答案    | :              |                       |
| 新密码   | 必须是字母和数字的组合。   | 密码长度为8-20位,字母区分大小写,密码 |
| 确认新密码 | :              |                       |

确定 关闭

找回密码后,返回登录界面,根据你设置的新密码认真填写登录信息,点击 "登录"进入下一网页。若学生修改初始密码后遗忘,请学生与当地县(区)教育 部门资助中心管理人员联系,重置密码。

|                                                                                                    |                                       | 滅信为本、按时还货,请珍惜您的信用记录!                                                                                                    | * 登出系统 |
|----------------------------------------------------------------------------------------------------|---------------------------------------|----------------------------------------------------------------------------------------------------|--------|
| <ul> <li>我的首页</li> <li>贷款申请选程</li> <li>约定与承诺书</li> <li>贷款申请</li> <li>提前还款申请</li> <li>提前还款申请</li> <li>贷款及应还款查询</li> <li>还款记录</li> <li>本金还款计划查询</li> <li>本年应付本息测算</li> <li>个人信息变更</li> <li>共同借款人变更</li> <li>要求信息变更</li> <li>我的消息</li> <li>个人账户变更</li> <li>体出空地支持</li> </ul> | · · · · · · · · · · · · · · · · · · · | <ul> <li>、夾迎 , 法人国家开发银行生源地助学贷款信息管理系统, 您本年登录次数是: 4. 累计登录次数是: 19.</li> <li>二、您的登录名是: , 方口您的信息安全,初次登录的用户请【修改登录你例】.</li> <li>三、逆可以点击【存着】您的账号信息。</li> <li>图、特别注意: 如果您需要申请本学年的助学贷款,请着先套着 【申请贷款减程】,了解具体步骤: 然后请按照要求填写【个人信息】,特别是先前已经存在贷款的学生。请清先进入【个人信息变更】中完善个人信息. 如: 民族, 户口性质等信息,最后提出【贷款申请】填写申请金额.</li> <li>五、必须在指定的时间内才能申请助学贷款,以当地是区债助中心办算助学贷款的时间为难。.</li> <li>六、在申请助学贷款过程申遇到填写资料问题,请与县资助中心贷款经办老师联系。</li> <li>七、昼资助中心相关信息□</li> <li>八、正常到期压款和虚期正款无需申请,在【贷款及应还款查询】中查询压款金纸后,于指定还款日期前将钱存入个人账户即可,提前正款需是在【提前还款申请】中提交申请,可随时提交申请。</li> <li>九、如果您的个人信息发生变化时,请在【个人信息】功能中及时更新。</li> </ul> |        |

2. 登录系统,即我的首页。认真阅读信息,根据页面提示进行操作。

注意:学生本人在该学年必须登录国家开发银行助学信息网站至少两次,才可以进行续贷申请。如果本年度你只登录过一次在线服务系统,会自动弹出强制二次登录对话框,点击"确定"重新登录即可继续操作。

(1)点击"贷款申请流程",认真查看"申请贷款流程"了解具体步骤。

|                                                                                                    | 就信为本、按时还试,扇珍情题的信用记录;                                                                                                    | * 登出条约 |
|----------------------------------------------------------------------------------------------------|----------------------------------------------------------------------------------------------------|--------|
| 我的首页<br>登款中请流程<br>约定与承诺书<br>贷款申请<br>提前还款申请<br>贷款及应还款查询<br>还款记录<br>本金还款计划查询<br>本年应付本息测算<br>个人信息变更<br>我问唱款人变更<br>整式信息变更<br>我的消息<br>个人账户变更 | <ul> <li>、效应 , 进入国家开发银行生源地防学贷款信息管理系统, 您本年登录次数是, 4, 累计登录次数是, 19.</li> <li>二、您的登录名是, , 为了您的信息安全,初次登录的用户请【你改变录新91.</li> <li>三、您可以点击【衣石】您的账号信息。</li> <li>瞬、特别注意,如果您需要申请本学年的防学贷款,请首先责否 (中请党发或程) : 每日外步骤;<br/>然后请按照要求填写【个人信息】,特别是先前已经存在贷款的学生,请首先进入【个人信息交更】中完善个人信息,<br/>如: 民族,户口性质等信息,最后提出【贷数申请】填写申请金额。</li> <li>五、必须在指定的时间内才能申请防学贷款,以当地息区贷防中心分理防学贷款的时间为准。</li> <li>六、在申请防学贷款过程中遇到填写资料问题,请与最受防中心贷款经办老师联系。</li> <li>七、报资防中心相关信息[]</li> <li>八、正常到期还款和逾期还款无需申请,在【贷款发应还放衣询】中查询还款金额后,于指定还款日期前将钱存入个人账户即可,<br/>提前还款需先在【投诉还款申请】中提文申请,可随时提文申请。</li> <li>九、如果您的个人信息发生爱化时,请在【个人信息】功能中误时更新。</li> </ul> |        |

| < 役が東京         (48,7/4、根村区外、街号宿舍的条用に設定           ○ 党を考えた日         (28,7/4)           ○ 党を考えた日         (28,7/4)                                                                                                    | * \$\$t1,859 |
|----------------------------------------------------------------------------------------------------|--------------|
| ・ 税力度所<br>・ 約定年末式協         ・ 約定年末式協         ・ 約定年末式協         ・ 約定年末式協         ・ 約定年末式協         ・ 約定年末式協            ・ 約定年末式協                                                                                                    |              |
| • D29787                                                                                                    |              |
| <ul> <li>⑦気を考え</li> <li>(病気を必要注入物量注册)</li> <li>(病気を必要注入物量注册)</li> </ul>                                                                                                    |              |
| <ul> <li>(資表)点在菜業連考</li> <li>(福祉)券</li> <li>(基本)(第一)</li> <li>(本社)券</li> <li>(基本)(第二)</li> <li>(基本)</li> <li>(基本)</li> <li>((4.4))</li> <li>((4.4))</li></ul>                                 |              |
| <ul> <li>○ 小気電を定</li> <li>○ 大気を支</li> <li>○ 大気の含</li> <li>○ 大気の含<td></td></li></ul> |              |
| 至了合用。 梯联合用、使用证用。                                                                                                    |              |
| ● 2 受買以可用品及付求助中心老術。 前席伦波励中心老術名助学说<br>2. 学生別為投税用                                                                                                    |              |
| 「<br>」<br>の<br>自由会社受理論及<br>-<br>の<br>自由会社受理論及<br>-                                                                                                    |              |

Copyright = 2009 - 2014 All right reserved 國家开放银行板权所有

(2)进行"个人信息"审核。点击"个人信息",查看系统内显示个人信息 是否为最近信息,如有变更,请按照学生本人的最新信息进行更改。<u>(注意:详</u> <u>细核对学号、身份证号、专业名称、联系方式等信息,若信息错误,将影响贷款</u> <u>的申请与发放。)</u>在所有需要变更的信息修改后,写明变更的原因,最后,点击 最下方的"提交"。当页面出现<mark>个人信息修改成功</mark>的提示时,个人信息变更流程 操作就完成了。完成个人信息变更后,返回"我的首页"。

|                                                                                                    | → 減倍为本、按时还贷,请珍惜您的信用记录: ×豐出系明                                                                                                    |
|----------------------------------------------------------------------------------------------------|----------------------------------------------------------------------------------------------------|
| <ul> <li>我的首页</li> <li>贷款申请流程</li> <li>约定与承诺书</li> <li>贷款申请</li> <li>提前还款申请</li> <li>贷款及应还款查询</li> <li>还款记录</li> <li>本在运款计划查询</li> <li>本年应付本息测算</li> <li>个人信息变更</li> <li>共同借款人变更</li> <li>要求信息变更</li> <li>我的消息</li> <li>个人账户变更</li> <li>医本师(中本)</li> </ul> | <ul> <li>、 欢迎 此人国家开发银行生源地助学贷款信息管理系统。 您本年登录次数是, 4, 累计登录次数是, 19.</li> <li>二、 您的登录名是, 为了您的信息安全, 初次登录的用户请 【修改登录卷码】.</li> <li>三、 您可以点击【查看】您的账号信息.</li> <li>题, 特别注意:如果您重要申请本学年的上示教, 请首先查看 【申请贷款递程】, 了解具体步骤; 然后请按照要求填写 (个人信息) 转别是先着已经存在贷款的学生, 请首先进入【个人信息变更】中完善个人信息, 如: 民族, 户口性质等信息, 最后提出 【发放中请】填写申请金施。</li> <li>五、 必须在指定的时间内才能申请助学贷款, 以当地县区资助中心分理助学贷款的时间为准。</li> <li>六、 在申请助学贷款过程中遇到填写资料问题, 请与账贷助中心分理助学贷款的时间为准。</li> <li>六、 在申请助学贷款过程中遇到填写资料问题, 请与账贷助中心分理助学贷款的时间为准。</li> <li>七、 报资助中心相关信息□</li> <li>八、 正常到期还款和逾期还款无需申请, 在 【发放及应还放查询】中查询还放金颜后, 于指定还放日期前将线存入个人账户即可, 提前还就需先在 【使前还放中请】中提文申请, 可随时提文申请。</li> <li>九、 如果您的个人信息发生要化时, 请在【个人信息】 功能中及时更新。</li> </ul> |

# 认真填写,尤其是带"\*"的部分

|                       |                                                                                                    | 14 CC                                                                                                    | 9本、披时还算,诸挚情念的信用记录:                                                                                                    | * 壁出祭祭 |  |  |
|-----------------------|----------------------------------------------------------------------------------------------------|----------------------------------------------------------------------------------------------------|----------------------------------------------------------------------------------------------------|--------|--|--|
| 8762                  |                                                                                                    |                                                                                                    |                                                                                                    |        |  |  |
| 姓名"                   |                                                                                                    | 身份证号码                                                                                                    | and Competence                                                                                                    |        |  |  |
| 性别的                   | 0月 0 女                                                                                                    | 出生日期                                                                                                    | Contraction of the local distance of the local distance of the loc |        |  |  |
| 风波:                   |                                                                                                    | 户口性质                                                                                                    | 农业户口 ✔                                                                                                    |        |  |  |
| Langt - Marine        |                                                                                                    | V                                                                                                    |                                                                                                    |        |  |  |
| ANNU MODE             | 唐與写大学入学相本人户籍所在县区,请评进到乡镇(街道)和门牌号。                                                                                                    |                                                                                                    |                                                                                                    |        |  |  |
| 毕业中学                  |                                                                                                    |                                                                                                    |                                                                                                    |        |  |  |
| 通讯信息                  |                                                                                                    |                                                                                                    |                                                                                                    |        |  |  |
| 联邦电话                  | <b>)</b>                                                                                                    | 手机                                                                                                    | Lines                                                                                                    |        |  |  |
| R103869               | P. MARCHAR                                                                                                    | 电子邮编                                                                                                    | 1                                                                                                    |        |  |  |
| 00号码-                 | (QQ:123456)                                                                                                    |                                                                                                    |                                                                                                    |        |  |  |
| 其他即由臺來                | (MSN:xx@yy.com)                                                                                                    |                                                                                                    |                                                                                                    |        |  |  |
| 通济地址                  | · · · · · · · · · · · · · · · · · · ·                                                                                                    | (1)牌号.                                                                                                    |                                                                                                    |        |  |  |
| 就学信息                  |                                                                                                    |                                                                                                    |                                                                                                    |        |  |  |
| 高校名称*                 | 大道道工大学 10000502                                                                                                    |                                                                                                    |                                                                                                    |        |  |  |
| 院系名称                  | ALC: NAME OF TAXABLE AND A DESCRIPTION OF TAXABLE AND A DESCRIPTION OF                                                                                                    | 专业名称                                                                                                    |                                                                                                    |        |  |  |
| 零历*                   | 研究生 🗸                                                                                                    | 414488                                                                                                    | - V                                                                                                    |        |  |  |
| 入家年份"                 | V                                                                                                    | 910                                                                                                    | 300M ¥                                                                                                    |        |  |  |
| 毕业日期                  | BUILEBUIL                                                                                                    | 75                                                                                                    | CONTRACTOR OF THE OWNER.                                                                                                    |        |  |  |
| ****                  |                                                                                                    |                                                                                                    |                                                                                                    |        |  |  |
| Raite-                |                                                                                                    | 清洋街到乡镇(街道)和门牌号。                                                                                                    |                                                                                                    |        |  |  |
| 8023865               | (contrast)                                                                                                    | 来和电话                                                                                                    | ( months and                                                                                                    |        |  |  |
| 武永信思                  |                                                                                                    |                                                                                                    |                                                                                                    |        |  |  |
| 工作单位                  | 在太原理工大学经济管理                                                                                                    | 单位性则                                                                                                    | (m.m. ~                                                                                                    |        |  |  |
| #125 <b>#</b> 15      | 030024                                                                                                    | 单位电话                                                                                                    |                                                                                                    |        |  |  |
| #(2H3)2               | 山西省晋中市榆次区大学城太原理工大学前向                                                                                                    |                                                                                                    |                                                                                                    |        |  |  |
| 联系人信息 建议煤耳除共同律数人以外的第三 | 三人的联系方式。                                                                                                    | HI ->                                                                                                    |                                                                                                    |        |  |  |
| 联展人名称"                | and the second second s | <b>伊父</b>                                                                                                    | and the second second                                                                                                    |        |  |  |
| 工作单位。                 |                                                                                                    |                                                                                                    |                                                                                                    |        |  |  |
| <b>日本本</b> 次          | Committee of the local division of the local division of the local | 称                                                                                                    | (B) (B)                                                                                                    |        |  |  |
| 天地信息                  |                                                                                                    |                                                                                                    |                                                                                                    |        |  |  |
|                       | 新校区了:前期专业分类不 🔨                                                                                                    |                                                                                                    |                                                                                                    |        |  |  |
| 900.FD                | M V                                                                                                    |                                                                                                    |                                                                                                    |        |  |  |
| 留注                    | 0                                                                                                    |                                                                                                    |                                                                                                    |        |  |  |
|                       |                                                                                                    | and the second second se |                                                                                                    |        |  |  |

(3)在首页点击"约定与承诺书",认真查阅国家开发银行生源地信用助学 贷款约定与承诺书。

| 国家开发银行<br>China Development Bank                             | 生源地助学贷款系统                                                                                                    |
|--------------------------------------------------------------|----------------------------------------------------------------------------------------------------|
|                                                              | 補助力本、物利还後、指引情報が推開記録 ・ ・ 主要は経境                                                                                                    |
| ◎ 糊道页                                                        | 国家开发银行生源地信用助学贷款约定与承诺书                                                                                                    |
| <ul> <li>         ·</li></ul>                                | 等意的理学。<br>您好! 医维达德耳面底开关银行主意地信用部学校能。我们将搞城为这提供服务!为斤便吃了鲜面底开关银行主意地信用部学校能放集,顺利获得的学校能支持,同时起您您的责任和义务,请认真阅读以下内容:<br>一、生基地信用部学校就由面底开发银行(以下确称"开发银行")提供,不遵控件包保,只要这符合国家要看到"预定的情影条件,就可获得。<br>一、 "直接到高校报到后,尽快持《生源地图用部学校制发理证明》到高校没新管理部门请正作人员为您在开发银行部学校就造息管理系统中最人公同电子回找。公同签订当年10月10日脑公同电子回找未录入的,视为您放弃办理发<br>款。                                                                |
| <ul> <li>2 提前还款申请</li> <li></li></ul>                        | 三、根据《征德世管等条例》(国务院令第61号),您約个人信息和儲款信息將約人中国人民制行个人信用信息基础数据库,如您出现未按期足缺偿还借款等循闭,您的逾期记录将载入个人征信系线。每逾期一个月为逾期一期。通期记录可能会影响、限制弦为理信用卡、往舟贷款、购车贷款等。 国、若防学业后规统改体学位需调整还载计划,请您或您的共同错款人干华业当年7月30日前通过目级资助中心向开发排行提出申请,经开发制行同意后可调整还载计划,原信款期期不变。未按时提出申请的,按照还就计划执                                                                                                    |
| <ul> <li>还数记录</li> <li>本金还款计划查询</li> <li>本年应付本息测算</li> </ul> | 77。<br>五、您未確当您和您的共同機能人性名。身份证号、數学值息、家庭性所、通讯地注、联系电话、工作单位等端况发生变化、或应出现遗学、被开除学辑、出国等不能正来完成学业的情形,或您和您的共同植物人出现失业、重大<br>库库、氯啡基种情形,或我您的此时回题的上述现我没重于所说这时体成群,被控制用案体需或受刑事处罚的情形,或您的共同隐数人出现一幅地、居住地迁出本目(市、区)的撮影等可能够知道就应还的那项时,<br>应在20个工作日外持关情况透明且提及资中认须最荣在共活现要新。《例址版》此如如本应自应的企画面。<br>方、学 <b>性调补纤维度是实施行学校编度更取得的,在这种过</b> 至144月94日 <b>期,资源意要定社场系统办理毕业编认手续、并将工作单位、联系方式等包裹更新。</b> |
| <ul> <li>个人信息交更</li> <li>共同情款人交更</li> <li>登录信息交更</li> </ul>  | 七、認知職在年編成務部は回職的工程中授続什次額行利用組改銀門心規算定其相続と提加時料作用出作发解行。                                                                                                    |
| ◎ 批約憩<br><br>◎ 个人账户变更                                        | 的调要描述。若您未完成上述操作,将无达为想线说。<br>十二、"试验"是上字就让量宝费的遵石,是您未来更业生准里最摧弱的名片。为了不让自己的个人信用记录留下污点,请您按时还款,履行约定。<br>十二、为了更进想多广大学生,开发操行专门设立了\$9593岁首定就先携客额热线。您只需变付当地市运员用就可以在全国台地找打容询,您也可以发送邮件至开发拥行助学贷款咨询服务邮箱duatore@cob.co进行咨询。我们将<br>请能为您服务,愈您成材!                                                                                                    |
| ◎ 毕业确认申请                                                     | 我已以夏网读,理解开同意以上内容。<br>————————————————————————————————————                                                                                                    |

(4)进行续贷申请。点击左侧栏的"贷款申请",出现以下页面后,认真阅 读操作指南,按照指南进行操作,点击"新增"。

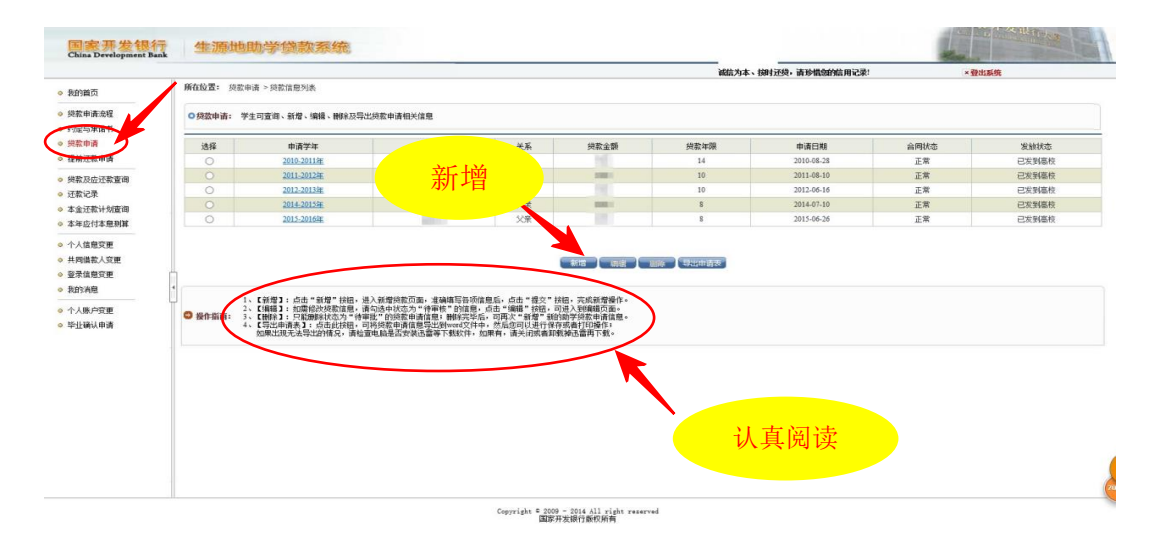

点击"新增"后,出现以下页面,再根据填写说明,认真填写信息。填写完成后,点击最下方的"提交"进行提交完成该流程操作。

在该环节中,应注意以下几点:

①续贷申明要求积极向上,字数必须在100字以上,不超出200字。

②续贷声明内容包括:总结陈述个人在校思想和学习进步情况,对贷款的认识和意愿。续贷声明表述内容客观真实、积极向上。续贷学生一定要按要求认真规范填写,若内容不实或不符合要求,审核将不通过,需要退回重新填写后再次 审核。

③申请贷款金额规定:本科生每人每年申请贷款额度不超过 8000 元,且不低于 1000 元;全日制研究生每人每年申请贷款额度不超过 12000 元,且不低于 1000 元;年度学费和住宿费标准总和低于 12000 元的,贷款额度应按照学费和 住宿费标准总和确定。

④其它各事项要按要求认真填写。

| 0*18 0***. 0*****                                                                                                    | 或成为不. 把财业货,建始需要到两代之轮   × <u>管理35</u> 条                                                                                                    |
|----------------------------------------------------------------------------------------------------|----------------------------------------------------------------------------------------------------|
| 原任保重。 法数申请 > 法数保息款项                                                                                                    |                                                                                                    |
| 1.【集款证据出具单位】: 注:<br>○ 11写说明: 3.【大型音歌人信息】: 3. (大人歌户信息】: 3. (大人歌户信息】: 3. (大人歌户信息】: 3. (大人歌户信息): 3. (元子》 4. 万姓氏来的言意: 4. 万姓氏来的言意: 4. 万姓氏来自己: 4. 万姓氏来的言意: 4. 万姓氏来的言意: 4. 万姓氏来的言意: 4. 万姓氏来的言意: 4. 万姓氏来的言意: 4. 万姓氏来自己: 4. 万姓氏来自己: 4. 万姓氏来自己: 4. 万姓氏来的言意: 4. 万姓氏来的言意: 4. 万姓氏来的意意: 4. 万姓氏来的意意: 4. 万姓氏来的意意: 4. 万姓氏来的言意: 4. 万姓氏来的言意: 4. 万姓氏来的意意: 4. 万姓氏来的言意: 4. 万姓氏来的言意: 4. 万姓氏来的言意: 4. 万姓氏来自己: 4. 万姓氏来自己: 4. 万姓氏来自己: 4. 万姓氏来的言意: 4. 万姓氏来的言意: 5. 万姓氏来的言意: 5. 万姓氏来的言意: 5. 万姓氏来的意意: 5. 万姓氏来的意意: 5. 万姓氏来的 | 14、行告心(语告》,主体(常治)后至17月2世会的中年。<br>2月12年后之前是外,是有些不知,是有些不知,是有些不知,是有一个"不不要我人还至"个说法,他还是有些理想来来来,如果是有一次接来,意识的道耳希望意识,而我来知道,并不要我人不能是考虑不从,必须是自己的心情,还是有年。<br>2月21月,他们是你可能的意思,我们就是你,这是我们都没有意思。 |
|                                                                                                    |                                                                                                    |
| 续资产明                                                                                                    | · · · · · · · · · · · · · · · · · · ·                                                                                                    |
| <b>家</b> 児再約                                                                                                    |                                                                                                    |
| 基本信息                                                                                                    |                                                                                                    |
| 学生姓名                                                                                                    | San .                                                                                                    |
| 用形金額                                                                                                    |                                                                                                    |
|                                                                                                    |                                                                                                    |
| 建筑年度                                                                                                    | ■ ★科生贷款最高全额 8000 元。研究生贷款最高全额 12000                                                                                                    |
| 9款年录<br>原因概述                                                                                                    | ▲科生贷款最高金额 8000 元,研究生贷款最高金额 12000                                                                                                    |
| 95745r<br>Rober                                                                                                    | 本科生贷款最高金额 8000 元,研究生贷款最高金额 12000<br>元,若年度学费和住宿费合计低于 8000(本科生)或 12000(研                                                                                                    |
| 第4代史<br>第回第<br>第4日年日<br>第4日年日<br>第5日<br>第1日<br>第1日<br>第1日<br>第1日<br>第1日<br>第1日<br>第1日<br>第1日<br>第<br>第<br>第<br>第                                                                                                    | <ul> <li>本科生贷款最高金额 8000 元,研究生贷款最高金额 12000</li> <li>元,若年度学费和住宿费合计低于 8000(本科生)或 12000(研</li> </ul>                                                                                   |
| 95)中期<br>原因他们<br>95)正明出典单位<br>第5人<br>天明微数人数是                                                                                                    | 本科生贷款最高金额 8000 元,研究生贷款最高金额 12000<br>元,若年度学费和住宿费合计低于 8000(本科生)或 12000(研<br>究生),贷款额度按照学费和住宿费标准总和确定。                                                                                  |
| (明)中級<br>原因便定<br>(明)、(日和)、日本(日本)、<br>(明)、(日本)、(日本)、(日本)、(日本)、(日本)、(日本)、(日本)、(日本                                                                                                    | <ul> <li>本科生贷款最高金额 8000 元,研究生贷款最高金额 12000</li> <li>元,若年度学费和住宿费合计低于 8000(本科生)或 12000(研<br/>究生),贷款额度按照学费和住宿费标准总和确定。</li> </ul>                                                       |
| 201年36<br>第回世紀<br>第回世紀<br>第回世紀<br>第回世紀<br>第回世紀<br>第回世紀<br>第回世紀<br>第回世紀                                                                                                    | <ul> <li>本科生贷款最高金额 8000 元,研究生贷款最高金额 12000</li> <li>元,若年度学费和住宿费合计低于 8000(本科生)或 12000(研<br/>究生),贷款额度按照学费和住宿费标准总和确定。</li> </ul>                                                       |
| য়ানজ<br>জেলা<br>প্রটাযেন্দ্র হার্ট<br>র্জন<br>স্মর্জ্য<br>ন্যাল্লয়<br>ন্যাল্লয়                                                                                                    | <ul> <li>本科生贷款最高金额 8000 元,研究生贷款最高金额 12000</li> <li>元,若年度学费和住宿费合计低于 8000(本科生)或 12000(研<br/>究生),贷款额度按照学费和住宿费标准总和确定。</li> </ul>                                                       |
| 201नम्म<br>जित्राज्य<br>प्रतिराज्य<br>प्रमुख्<br>रूप्<br>स्वित्र<br>प्रस्ति<br>स्वित्र<br>स्वित्<br>स्वित्<br>स्वित्<br>स्वित्<br>स्वित्<br>स्वित्<br>स्वित्<br>स्वित्<br>स्वित्<br>स्वित्<br>स्वित्<br>स्वित्<br>स्वित्<br>स्वित्<br>स्वित्<br>स्वित्<br>स्वित्<br>स्वत्<br>स्वित्<br>स्वत्<br>स्वत्                                                                                                    | <ul> <li>本科生贷款最高金额 8000 元,研究生贷款最高金额 12000</li> <li>元,若年度学费和住宿费合计低于 8000(本科生)或 12000(研<br/>究生),贷款额度按照学费和住宿费标准总和确定。</li> </ul>                                                       |
| 2014年<br>第3日前<br>第3日前<br>第4<br>第4<br>第4<br>第4<br>第4<br>第4<br>第4<br>第4<br>第4<br>第4<br>第4<br>第4<br>第<br>第<br>日<br>第<br>日                                                                                                    | ▲科生贷款最高金额 8000 元,研究生贷款最高金额 12000<br>元,若年度学费和住宿费合计低于 8000(本科生)或 12000(研<br>究生),贷款额度按照学费和住宿费标准总和确定。                                                                                  |
| য়ানয়<br>সভায়ে<br>সময়<br>সময়<br>সময়<br>সময়<br>সময়<br>সময়<br>সময়<br>সময়                                                                                                    | 本科生贷款最高金额 8000 元,研究生贷款最高金额 12000<br>元,若年度学费和住宿费合计低于 8000(本科生)或 12000(研<br>究生),贷款额度按照学费和住宿费标准总和确定。                                                                                  |
| 25年25<br>第3日前<br>東京山市会は<br>東京山市会は<br>東京<br>東京<br>日本<br>中国<br>市内<br>市内<br>一<br>日本<br>一<br>日本<br>一<br>日本<br>一<br>日<br>三<br>一<br>日<br>三<br>一<br>日<br>三<br>一<br>三<br>三<br>三<br>三<br>三<br>三<br>三<br>三<br>三<br>三                                                                                                    | 本科生贷款最高金额 8000 元,研究生贷款最高金额 12000<br>元,若年度学费和住宿费合计低于 8000(本科生)或 12000(研<br>究生),贷款额度按照学费和住宿费标准总和确定。<br>提交                                                                            |
|                                                                                                    | 本科生贷款最高金额 8000 元,研究生贷款最高金额 12000<br>元,若年度学费和住宿费合计低于 8000(本科生)或 12000(研<br>究生),贷款额度按照学费和住宿费标准总和确定。                                                                                  |
| 2017<br>2017<br>2017<br>2017<br>2017<br>2017<br>2017<br>2017                                                                                                    | 本科生贷款最高金额 8000 元,研究生贷款最高金额 12000<br>元,若年度学费和住宿费合计低于 8000(本科生)或 12000(研<br>究生),贷款额度按照学费和住宿费标准总和确定。                                                                                  |
|                                                                                                    | 本科生贷款最高金额 8000 元,研究生贷款最高金额 12000<br>元,若年度学费和住宿费合计低于 8000(本科生)或 12000(研<br>究生),贷款额度按照学费和住宿费标准总和确定。                                                                                  |
| 2014年<br>2014年<br>第3日日<br>本現を<br>本現を<br>本現を<br>本現を<br>本現<br>第4年<br>本現を<br>本現<br>年<br>本現<br>本現<br>本見<br>本<br>大現<br>年<br>本見<br>本<br>大現<br>年<br>本<br>、<br>大現<br>年<br>本<br>、<br>大現<br>年<br>本<br>、<br>、<br>本<br>日<br>本<br>、<br>、<br>本<br>日<br>本<br>、<br>、<br>本<br>日<br>本<br>、<br>、<br>、<br>、<br>、<br>、<br>、<br>、<br>、<br>、<br>、<br>、<br>、                                                                                                    | 本科生贷款最高金额 8000 元,研究生贷款最高金额 12000<br>元,若年度学费和住宿费合计低于 8000(本科生)或 12000(研<br>究生),贷款额度按照学费和住宿费标准总和确定。                                                                                  |
| 第一部日<br>10日<br>10日<br>10日<br>10日<br>10日<br>10日<br>10日<br>10                                                                                                    | 本科生贷款最高金额 8000 元,研究生贷款最高金额 12000<br>元,若年度学费和住宿费合计低于 8000(本科生)或 12000(研<br>究生),贷款额度按照学费和住宿费标准总和确定。                                                                                  |

提交贷款申请后,会出现以下页面。你将会看到在贷款信息列表中,新增了2016 —2017年的贷款申请,且系统的合同状态将显示"待审核"状态。

|             | 所在位置: 货款申   | 请 > 贷款信息列表        |                                      |            |            | 13117.24 | Designed, in a measured rate. |          | 144905 |
|-------------|-------------|-------------------|--------------------------------------|------------|------------|----------|-------------------------------|----------|--------|
| <b>意程</b>   | ○貸款申请・ 芝    | 上司查询、新模、编辑、陶裕双号。  | 《给新申请相关信言                            |            |            |          |                               |          |        |
| 潜书          | • XMTH• 7.  |                   |                                      |            |            |          |                               |          |        |
|             | 选择          | 申请学年              | 共同借款人                                | 关系         | 货款全额       | 贷款年限     | 申请日期                          | 合同状态     | 待宙杉    |
| 挿           | 0           | <u>2010-2011年</u> |                                      | 父亲         |            | 14       | 2010-08-28                    | 正常       |        |
| 王教查询        | 0           | <u>2011-2012年</u> | 100                                  | 父亲         | 100        | 10       | 2011-08-10                    | 正常       | Examin |
|             | 0           | <u>2012-2013年</u> |                                      | 父亲         |            | 10       | 2012-06-16                    | 正常       | 已发到高校  |
| +划查询        | 0           | <u>2014-2015年</u> | 100                                  | 父亲         |            | 8        | 2014-07-10                    | 正常       | 已发到瘟疫  |
| 志思测算        | 0           | <u>2015-2016年</u> |                                      | 父亲         |            | 8        | 2015-06-26                    | 正常       | 已发到高校  |
|             | 0           | <u>2016-2017年</u> | 1000                                 | 父亲         |            | 10       | 2016-05-27                    | 待审核      |        |
| 変更          |             |                   |                                      |            |            |          |                               | $\smile$ |        |
| (交更<br>**== |             |                   |                                      |            |            |          |                               |          |        |
| RE          | 4           |                   |                                      |            |            | 制除       |                               |          |        |
|             | Ū           |                   |                                      |            |            |          |                               |          |        |
| 更           | 1.          | 【新增】:点击"新增"按钮,进   | 入薪増贷款页面,准确填写各项的                      | 總后,点击"提交"其 | 按钮,完成新增操作。 |          |                               |          |        |
| 申请          | A # ##### 2 | 【编辑】: 如需修改发载信息,请  | 沟选中状态为"待审核"的信息。<br>W = 的代表由违信自,到的实际日 | 点击"编辑"按钮,词 | 可进入到编辑页面。  |          |                               |          |        |

3. 导出申请表。点击"导出申请表",打印该表申请续贷款时转交回生源地。

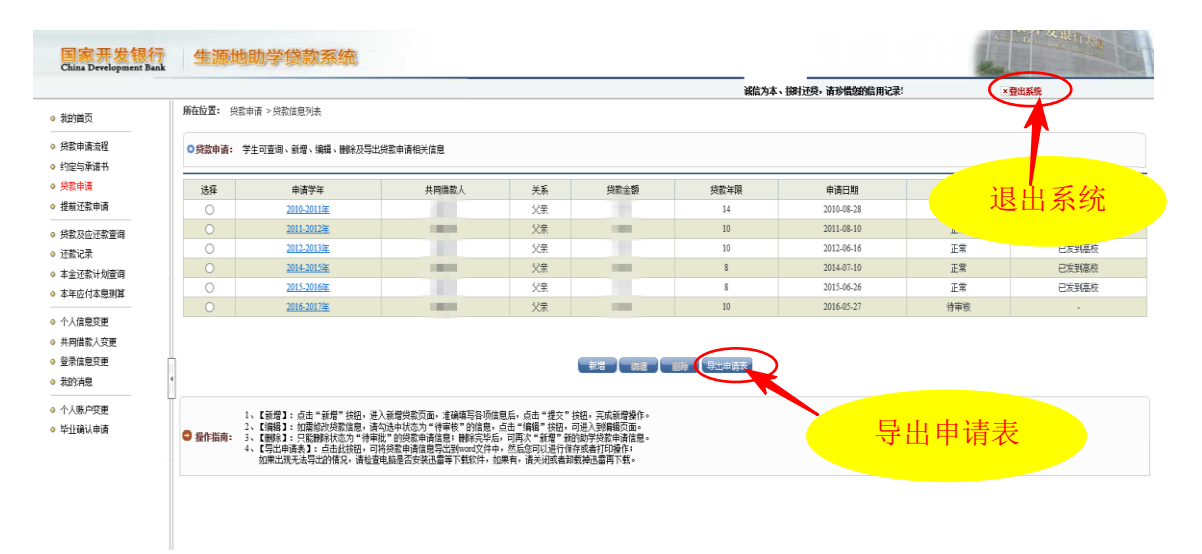

这样,生源地助学贷款的续贷申请就完成了,点击右上方的"登出系统"退出系统。

若你的共同贷款人信息和登录信息需要变更,请在完成续贷申请后,按照页 面左侧栏的信息提示进行更改操作。

最后,祝您申贷顺利!